## **FS/VS Smart Camera**

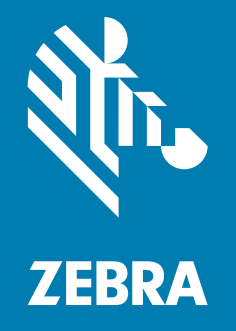

## License Upgrade User Guide

MN-004305-02EN

ZEBRA and the stylized Zebra head are trademarks of Zebra Technologies Corporation, registered in many jurisdictions worldwide. All other trademarks are the property of their respective owners. © 2022 Zebra Technologies Corporation and/or its affiliates. All rights reserved.

Information in this document is subject to change without notice. The software described in this document is furnished under a license agreement or nondisclosure agreement. The software may be used or copied only in accordance with the terms of those agreements.

For further information regarding legal and proprietary statements, please go to:

SOFTWARE: <u>zebra.com/linkoslegal</u> COPYRIGHTS: <u>zebra.com/copyright</u> WARRANTY: <u>zebra.com/warranty</u> END USER LICENSE AGREEMENT: <u>zebra.com/eula</u>

#### **Terms of Use**

#### **Proprietary Statement**

This manual contains proprietary information of Zebra Technologies Corporation and its subsidiaries ("Zebra Technologies"). It is intended solely for the information and use of parties operating and maintaining the equipment described herein. Such proprietary information may not be used, reproduced, or disclosed to any other parties for any other purpose without the express, written permission of Zebra Technologies.

#### **Product Improvements**

Continuous improvement of products is a policy of Zebra Technologies. All specifications and designs are subject to change without notice.

#### **Liability Disclaimer**

Zebra Technologies takes steps to ensure that its published Engineering specifications and manuals are correct; however, errors do occur. Zebra Technologies reserves the right to correct any such errors and disclaims liability resulting therefrom.

#### **Limitation of Liability**

In no event shall Zebra Technologies or anyone else involved in the creation, production, or delivery of the accompanying product (including hardware and software) be liable for any damages whatsoever (including, without limitation, consequential damages including loss of business profits, business interruption, or loss of business information) arising out of the use of, the results of use of, or inability to use such product, even if Zebra Technologies has been advised of the possibility of such damages. Some jurisdictions do not allow the exclusion or limitation of incidental or consequential damages, so the above limitation or exclusion may not apply to you.

# **About This Guide**

This guide provides details license acquisition methods for utilizing specific toolsets in Zebra Aurora.

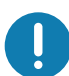

**IMPORTANT:** If you have a problem with your equipment, contact Zebra Global Customer Support for your region. Contact information is available at: <u>zebra.com/support</u>

### **Service Information**

If you have a problem with your equipment, contact Zebra Global Customer Support for your region. Contact information is available at: <u>zebra.com/support</u>.

When contacting support, please have the following information available:

- Serial number of the unit
- Model number or product name
- Software type and version number.

Zebra responds to calls by email, telephone or fax within the time limits set forth in support agreements.

If your problem cannot be solved by Zebra Customer Support, you may need to return your equipment for servicing and will be given specific directions. Zebra is not responsible for any damages incurred during shipment if the approved shipping container is not used. Shipping the units improperly can possibly void the warranty.

If you purchased your Zebra business product from a Zebra business partner, contact that business partner for support.

### **Revision History**

Changes to the original guide are listed below:

| Change    | Date | Description                                                                                    |
|-----------|------|------------------------------------------------------------------------------------------------|
| -02 Rev A | 7/22 | <ul><li>Feature updates in this version include:</li><li>Offline License Acquisition</li></ul> |
|           |      | <ul> <li>Instructions for Obtaining Activation and Device ID</li> <li>License Types</li> </ul> |
| -01 Rev A | 7/21 | Initial Release                                                                                |

## Contents

#### **About This Guide**

| Service Information | 3 |
|---------------------|---|
| Revision History    | 3 |

### FS/VS License Upgrade 2

| Acquiring a License                                      | 2  |
|----------------------------------------------------------|----|
| License Acquisition Modes                                | 2  |
| Acquiring an Activation ID                               | 2  |
| Acquiring License from the Licensing Server (Online)     | 2  |
| Acquiring License by Downloading Bin File (Offline)      | 5  |
| Downloading an Offline License from the Licensing Server | 5  |
| Downloading the Capability Response                      | 7  |
| Time Tampering                                           | 13 |
| Returning a License                                      | 14 |
| License Types                                            | 15 |
|                                                          |    |

# **FS/VS License Upgrade**

FS Decode and VS Machine Vision Toolsets require a valid license to be installed on the device. Licenses can be activated using the Web HMI. This guide includes instructions on expanding the toolset of Zebra Aurora by upgrading the license. For more information on using the FS/VS Smart Camera, refer to the Product Reference Guide.

#### Acquiring a License

For the customers, partners, and distributors that require a FS/VS Industrial Scanner product license for FS Decode and VS Machine Vision Tools through your Account Manager.

A perpetual license is a permanent license that is available for the lifespan of the device.

#### **License Acquisition Modes**

A license for the device may be acquired in an online or offline mode.

- Licensing Server (Online mode)
- Bin File (Offline Mode)

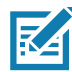

**NOTE:** This upgrade and deactivation process for a license requires the device to be connected to an Ethernet network with an active Internet connection. The device cannot utilize a computer's Internet connection (over USB-C or direct Ethernet connection to the computer) to perform the upgrade.

### Acquiring an Activation ID

The Activation ID is the unique 32-bit alpha-numeric number provided when the license is procured. This number acts as the key to enable the device to activate the license. An example of the Activation ID is **4a69-7ed6-ffec-4448-8874-d155-2fcd-a2cd**.

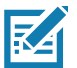

**NOTE:** Refer to the link shared via e-mail when the license is procured for credentials.

### Acquiring License from the Licensing Server (Online)

This is the default license acquisition in online mode. The device must have an Internet connection to acquire a license from the licensing server. The license server is hosted on the cloud and the device contacts the cloud-based license server to acquire licenses.

1. Open the web Human-Machine Interface (HMI) by entering the device's IP address into a web browser or clicking the IP address link under **View Devices** in Zebra Aurora.

Figure 1 Zebra Aurora - View Devices

| Zebra <b>Aurora</b> ™ |                 |             |                   |            |                      |           |      |     |
|-----------------------|-----------------|-------------|-------------------|------------|----------------------|-----------|------|-----|
| Menu                  |                 | 📩 Load Setu |                   |            | PRINT C              | REFRESH   | Q    | ••• |
| Get Started           | Name            | Model Name  | Part Number       | IP         | Firmware             | Status    |      |     |
| Setup New Device      | FS406e64 Camera | FS40        | FS40-SR20D4-6X00W | 10.0.0.127 | CAAESS00-001-N2<br>0 | Connected | Edit | :   |
| View Devices          |                 |             |                   |            |                      |           |      |     |
| Libraries             |                 |             |                   |            |                      |           |      |     |

- 2. Log into the HMI using the default credentials for an administrator account:
  - a. Username: admin
  - b. Password: admin
- 3. Select the gear icon to access the settings menu.

| 刹 <sup>に</sup> 。 ZEBRA                                  |                                                                                                    |                     | VS204459 04/05/202 | 2 05:19 <b>0</b>       | Operator 🔯         | ٤      |
|---------------------------------------------------------|----------------------------------------------------------------------------------------------------|---------------------|--------------------|------------------------|--------------------|--------|
| Average inspection per min<br>O                         | Up time<br>06                                                                                                    | Temperature<br>33°C | CPU load           | DEVICE<br>VS204459     |                    |        |
| 100<br>80<br>60<br>40                                   | 11:52:42                                                                                                    | healthy             | 0%                 | Status                 | OFFLINE            |        |
| 0                                                       |                                                                                                    |                     |                    |                        |                    |        |
| Communication<br>12 PIN Connector<br>• OUT 0<br>• OUT 1 | 266                                                                                                    | Total Pass/Fail cou | nt 📫               |                        |                    |        |
| • IN 0<br>• IN 1                                        |                                                                                                    |                     | 3                  | JOBS LIST              |                    |        |
|                                                         | ● Pass<br>Total 295<br>Triggers:                                                                                                    | • Fail              | ⊗ RESET COUNTS     | Default<br>Barcode Job | Ľ                  | Active |
| Resource Utilization                                    | Missed n<br>Device Information                                                                                                    |                     | Indicators         | presentation           | Startup            |        |
| Memory Disk                                             | Host Name         VS204459           Part Number         VS20-SR10P2-1C00           Version         CAAFFS00-001-R33           ETH0 IP         10.179.7.184 | 2W<br>3             | 0 👫 🖻 🖤            |                        |                    |        |
| 0 50 100                                                | Build ENG-73                                                                                                    |                     |                    |                        |                    |        |
| C<br>DASHBOARD                                          |                                                                                                    |                     | JOB LIST           |                        | i≣<br>ACTIVITY LOG |        |

#### Select the Licensing tab.

To acquire licenses from the Licensing Server:

- 1. Select the Online option from the ACQUIRE LICENSE METHOD as shown in Figure 3.
- 2. Enter the following Licensing Server URL in the LICENSING SERVER URL form field:
  - <u>zebra-licensing.flexnetoperations.com/flexnet/deviceservices</u>

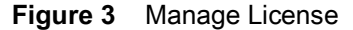

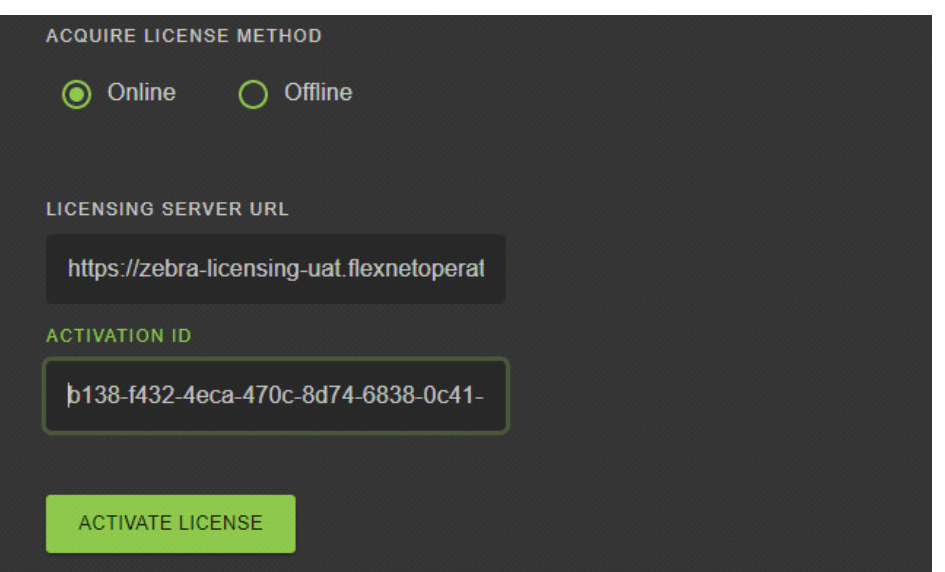

Enter the 32-byte Acquiring an Activation ID that is provided via e-mail when the license is procured.

To circumvent a firewall while contacting the cloud-based license server, set up a proxy server.

For detailed instructions, visit: <u>supportcommunity.zebra.com/s/article/ZSL-Licensing-Server-Connectivity</u>

Click **ACTIVATE LICENSE** to acquire the license. An Available License(s) list displays (see Figure 4) and includes the following information:

- License Index: Lists the license number.
- License Name: This is the feature name of license, such as "xS-feature-vspkg".
- License Version: Lists the license version number.
- Expiration Date: Expiration date for the trial license. For the Perpetual license, this field shows permanent.
- License Count: Lists the number of licenses allocated to the device.
- Host ID: A unique number for the license server to identify the device. This number has both Part Number and Serial number of devices. The example shown below is VS40-WA50P4-2100W 12345678901234.
- **Release**: Click button to release the license back to license server from device.

#### Figure 4 ACTIVE LICENSES

| ACTIVE LICENSES |                  |                 |             |               |                          |         |
|-----------------|------------------|-----------------|-------------|---------------|--------------------------|---------|
| License Index   | License Name     | License Version | Expiry Date | License Count | Host ID                  | Release |
| 1               | xS-feature-vspkg |                 | permanent   |               | VS40-WA50P4-2100W_000072 | X       |

## Acquiring License by Downloading Bin File (Offline)

Use the offline method of license acquisition when Internet connection is not available. The Capability Response must be downloaded from the server to acquire a license with this method. See Downloading the Capability Response for more details.

To acquire the license in the offline mode:

- 1. Download the Capability Response (see Downloading the Capability Response).
- 2. On the Licensing screen, select the offline option from the ACQUIRE LICENSE METHOD option.

#### Figure 5 Manage License - Offline Mode

| GENERAL      | LICENSING                       | FIRMWARE UPDATE | ACCOUNT SETTINGS |
|--------------|---------------------------------|-----------------|------------------|
|              | ISE METHOD                      |                 |                  |
| UPLOAD LICEN | se file (.bin)<br>E No file Cho | osen            |                  |
|              |                                 |                 |                  |

- 3. Click CHOOOSE FILE and locate the bin file downloaded in Downloading the Capability Response.
- 4. Click ACTIVATE LICENSE button to activate the license. An Available License(s) list displays.

Figure 6 Available License - Offline

| ACTIVE LICENSES |                     |                 |             |               |                          |         |
|-----------------|---------------------|-----------------|-------------|---------------|--------------------------|---------|
| License Index   | License Name        | License Version | Expiry Date | License Count | Host ID                  | Release |
| 1               | xS-feature-fast1D2D | 1.0             | permanent   |               | VS40-WA50P4-2100W_000072 | ×       |

- 5. Start a new job in Zebra Aurora to utilize the upgraded toolset.
  - a. Close any current jobs if they are still open in the application.
  - **b.** Starting a new job shows the newly enabled tools available with the upgraded license.

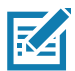

**NOTE:** The device name, model name, and part number remain unchanged after a license upgrade. The changes based on the newly upgraded license are implemented upon the creation of a new Job.

### Downloading an Offline License from the Licensing Server

Ensure that you have the **Device ID** and the **Activation ID** information prior to downloading the capability response. For additional information, refer to Obtaining the Device ID and Acquiring an Activation ID.

#### **Obtaining the Device ID**

The Device ID is the unique identification number of the device on the Zebra Licensing Server. The Device ID must be in the format <Part Number>\_<Serial\_Number>.

For example, FS40-WA50F4-2C000W\_12345678901234, where

- The Part Number is xS10, xS20, xS40 or xS70.
- The Serial Number is a 14-digit number.

Look for the Part Number and the Serial Number from Zebra Aurora, Web HMI, or on the label of device.

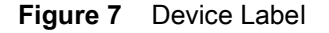

**Device Info** 

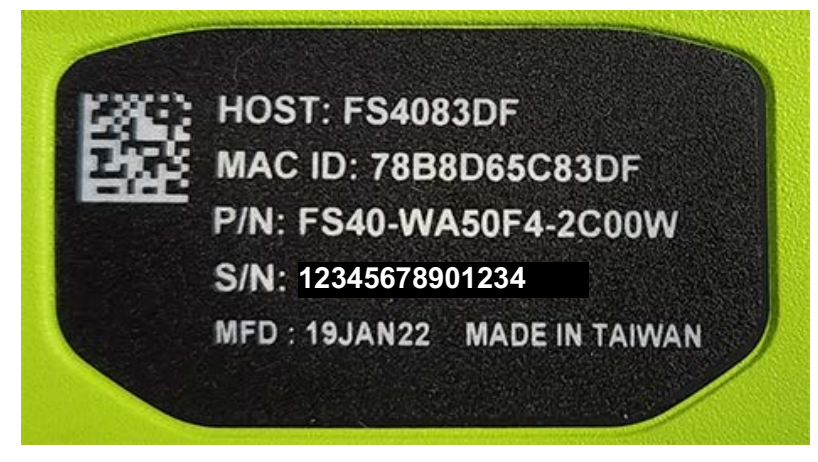

Figure 8 Device Part Number (from Web HMI)

|             | Device Information |  |  |  |  |
|-------------|--------------------|--|--|--|--|
| Host Name   | FS4083DF           |  |  |  |  |
| Part Number | FS40-WA50F4-2C00W  |  |  |  |  |
| Version     | CAAESS00-001-R38   |  |  |  |  |

#### Figure 9 Device Part Number and Serial Number (from Aurora)

| Model         | FS40              |
|---------------|-------------------|
| IP            | 192.168.1.12      |
| Part Number   | FS40-WA50F4-2C00W |
| Serial Number | 12345678901234    |

## **Downloading the Capability Response**

To download the Capability Response from the licensing server:

- 1. Log in before entering the Zebra Licensing Server at zebra-licensing.flexnetoperations.com/.
- 2. Enter the Username and Password.

Figure 10 Zebra Licensing Server Login Window

| <b>淡・ZEBRA</b>                                |  |
|-----------------------------------------------|--|
|                                               |  |
| Username*                                     |  |
| zslsystemtest@mailinator.com                  |  |
| Password*                                     |  |
|                                               |  |
| *Mandatory fields                             |  |
| Sign in                                       |  |
| Don't have an account? Register now           |  |
| Forgot your password? Reset Password          |  |
| Need to change your password? Change Password |  |

- 3. The Home screen displays:
- Figure 11 Software Licenses Portal Home Screen

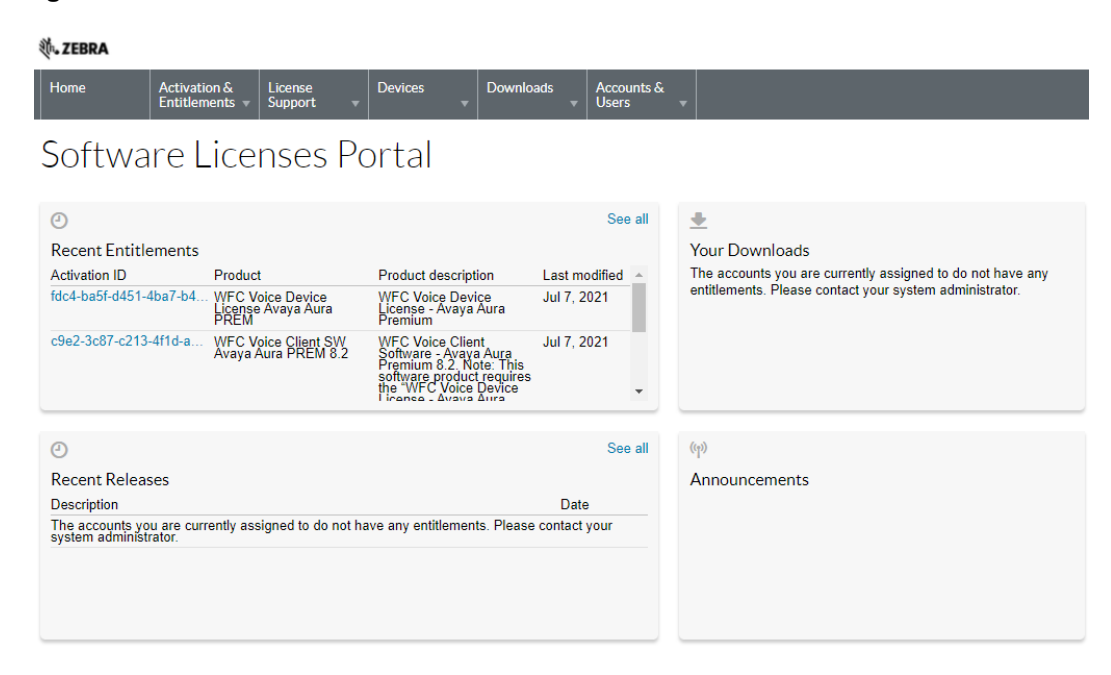

 Select the Devices tab drop-down arrow to select Create Device. A New Device screen displays (see Figure 12).

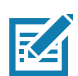

**NOTE:** VS40-WA50P4-2100W\_12345678901234 is used as an example.

- 5. On the New Device screen:
  - Enter the ID in the format <Part\_Number>\_<Serial\_Number> (see Obtaining the Device ID for more details).
  - Enter the Name which is same as the ID. Do not select the Runs license server checkbox and leave Site Name empty.
  - Pick your Account from drop down list.

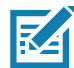

**NOTE:** Zebra (Zebra Technologies) used as an example.

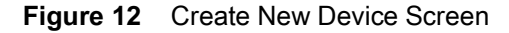

| Device N   | lew Device        |                |
|------------|-------------------|----------------|
| Name:*     | VS40-WA50P4-21    | 100W_123456789 |
|            | Runs license ser  | ver? 💿         |
| ID Type:*  | STRING            | • @            |
| ID:*       | VS40-WA50P4-21    | 100W_123456789 |
| Account:   | Zebra (Zebra Tech | nnologies) 🗸 🗸 |
| Site name: |                   |                |

6. Click **Save**. The **Device created successfully** message displays when the device is successfully registered.

| Figure 13 View Device        | Screen                           |
|------------------------------|----------------------------------|
| Device created success       | ully.                            |
| Device vs40                  | -WA50P4-2100W_12345678901234     |
| Back to list<br>View CAction |                                  |
| Device Details               |                                  |
| ID :                         | VS40-WA50P4-2100W_12345678901234 |
| Name :                       | VS40-WA50P4-2100W_12345678901234 |
| Site Name :                  |                                  |
| Status :                     | ACTIVE                           |
| Series :                     | Series.Zebra                     |
| Model :                      | Model-Zebra                      |
| Account :                    | Zebra (Zebra Technologies)       |
| Vendor Dictionary :          | (None)                           |

- 7. Select Action to expand the drop-down list.
- 8. Next, select Map By Activation ID.
- Figure 14 View Device Action Drop-Down Menus

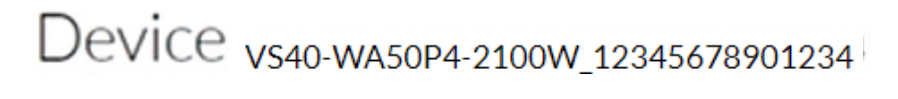

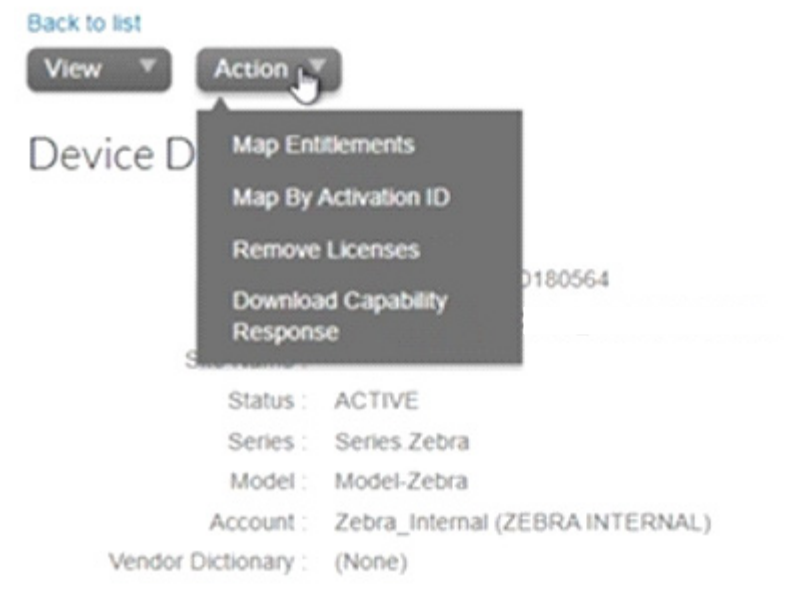

9. In the **Map by Activations IDs** screen, enter the Activation ID. If you have multiple IDs, ensure that each ID is entered on a new line.

| Figure 15 | Map by Activation | <b>IDs Screen</b> |
|-----------|-------------------|-------------------|
|-----------|-------------------|-------------------|

| Home             | NAME OF TAXABLE PARTY OF TAXABLE PARTY. |                    |      |         |   |           |   |                  |
|------------------|-----------------------------------------|--------------------|------|---------|---|-----------|---|------------------|
|                  | Activation &<br>Entitlements +          | License<br>Support | •    | Devices | • | Downloads | • | Account<br>Users |
| Map b            | by Activa                               | ation              | ID   | S       |   |           |   |                  |
| Device ID:       |                                         |                    |      |         |   |           |   |                  |
| /S40-WA50        | P4-2100W_123                            | 45678901           | 1234 |         |   |           |   |                  |
| Activation IDs ( | one per line):                          |                    |      |         |   |           |   |                  |
| b138-f432-4ec    | a-470c-8d74-6838-0                      | 0c41-4dd1          |      |         |   |           |   |                  |
|                  |                                         |                    |      |         |   |           |   |                  |
|                  |                                         |                    |      |         |   |           |   |                  |
|                  |                                         |                    |      |         |   |           |   |                  |
|                  |                                         |                    |      |         |   |           |   |                  |

- 10. Click Validate. The Validation successful message displays when the Activation ID is successfully validated.
- 11. Edit the Qty to add for all of the licenses that are mapped to a single device.

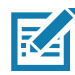

**NOTE:** For a standalone license, the value is 1.

12. Click Save.

Figure 16 Activation ID Validation Successful

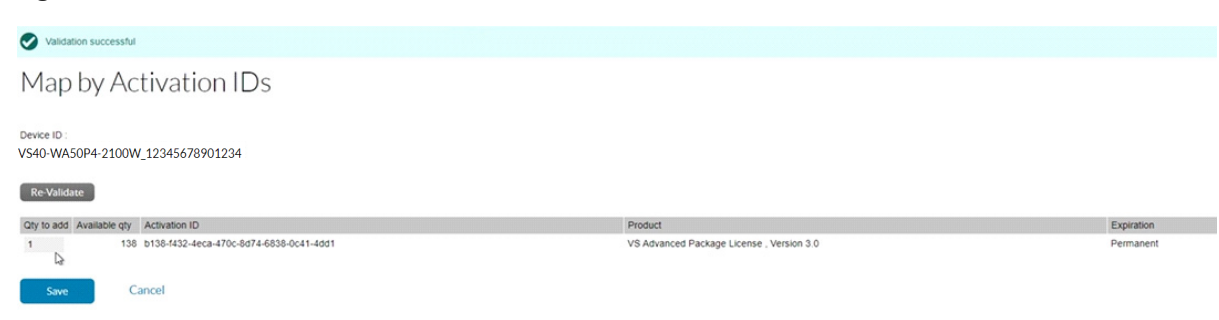

13. The page displays a Entitlement successfully mapped message.

| Figure 17 | Device Entitlement Successfully Mapped |
|-----------|----------------------------------------|
|-----------|----------------------------------------|

| ₩. ZEBRA               |                                     |                |           |                       |        |            |            |       | Ke Zhang 🔻 |
|------------------------|-------------------------------------|----------------|-----------|-----------------------|--------|------------|------------|-------|------------|
| Home Activa<br>Entitle | tion & License<br>ments + Support + | Devices *      | Downloads | Accounts &<br>Users v |        |            |            |       | 0          |
|                        |                                     |                |           |                       |        |            |            |       |            |
| Device vs4             | 0-WA50P4-2100W_                     | 1234567890     | 01234     |                       |        |            |            |       |            |
| Back to list           |                                     |                |           |                       |        |            |            |       |            |
| View 🔻 Action          | <b>*</b>                            |                |           |                       |        |            |            |       |            |
| Device Details         |                                     |                |           |                       |        |            |            |       |            |
|                        |                                     |                |           |                       |        |            |            |       |            |
| ID                     | VS40-WA50P4-21                      | 100W 12345     | 678901234 |                       |        |            |            |       |            |
| Name<br>Site Name      | V\$40-WA50P4-2100W_                 | 12345678901234 |           |                       |        |            |            |       |            |
| Status                 | ACTIVE                              |                |           |                       |        |            |            |       |            |
| Series                 | Series Zebra                        |                |           |                       |        |            |            |       |            |
| Account                | Zebra_Internal (ZEBRA I             | INTERNAL)      |           |                       |        |            |            |       |            |
| Vendor Dictionary      | (None)                              |                |           |                       |        |            |            |       |            |
| Model Details          | t include any pre-installed li      | censes.        |           |                       |        |            |            |       |            |
| Licenses               |                                     |                |           |                       |        |            |            |       |            |
| Product                |                                     | Activation ID  |           |                       | Status | Qty mapped | Expiration | Owner |            |

14. Click Action to expand the drop-down list. Next, select **Download Capability Response**. The bin file is available in the Download folder.

| Figure 18 | View Device | Action Dro | p-Down | Menus |
|-----------|-------------|------------|--------|-------|
|-----------|-------------|------------|--------|-------|

| Entitlements success      | fully mapped.             |                                         |                       |            |            |                |
|---------------------------|---------------------------|-----------------------------------------|-----------------------|------------|------------|----------------|
|                           |                           |                                         |                       |            |            |                |
|                           |                           |                                         |                       |            |            |                |
| Back to list              |                           |                                         |                       |            |            |                |
| View View                 |                           |                                         |                       |            |            |                |
| Davies D Map Fr           | titlements                |                                         |                       |            |            |                |
| Device D<br>Map By        | Activation ID             |                                         |                       |            |            |                |
| Remov                     | e Licenses                |                                         |                       |            |            |                |
| Downlo                    | ad Capability             | 64                                      |                       |            |            |                |
| Respon                    | ise <sup>00W</sup>        | _22019520180564                         |                       |            |            |                |
| Status :                  | ACTIVE                    |                                         |                       |            |            |                |
| Series :                  | Series Zebra              |                                         |                       |            |            |                |
| Model :                   | Model-Zebra               |                                         |                       |            |            |                |
| Account :                 | Zebra_Internal (ZEBRA     | INTERNAL)                               |                       |            |            |                |
| Vendor Dictionary :       | (None)                    |                                         |                       |            |            |                |
| Model Details             |                           |                                         |                       |            |            |                |
| The device model does not | include any pre-installed | licenses.                               |                       |            |            |                |
| Licenses                  |                           |                                         |                       |            |            |                |
| Product                   |                           | Activation ID                           | Status                | Qty mapped | Expiration | Owner          |
| VS Advanced Package Lik   | ense , Version 3.0        | b138-f432-4eca-470c-8d74-6838-0c41-4dd1 | License not generated | 1          | Permanent  | ZEBRA INTERNAL |

After the download is complete, verify that the device is accessible in the directory.

- 1. Click the **Devices** tab to enter Device Screen.
- 2. On the Devices screen:
  - a. Click the drop-down arrow next to the Filter icon to select Device ID.
  - **b.** Enter the Device ID VS40-WA50P4-2100W\_ 12345678901234 next to **Search**.
  - c. Click Search and the entitled devices are listed.

| Figure 19            | Device Scre  | en                            |                      |                           |                 |         |               |                   |
|----------------------|--------------|-------------------------------|----------------------|---------------------------|-----------------|---------|---------------|-------------------|
| Devices              |              |                               |                      |                           |                 |         |               |                   |
| Create Device        |              |                               |                      |                           | -               |         |               |                   |
| 1 Results            |              |                               |                      |                           | Device nam      | e 🗸 V   | S40-WA50P4-21 | 100W_1 Search +   |
| Name                 | Â.           | ID                            | 💠 Туре               | Account                   |                 | \$<br>* | Licenses      | Last Modified – 🕆 |
| VS40-WA50P4-2100W_12 | 345678901234 | VS40-WA50P4-2100W_12345678901 | 1234 (STRING) Standa | alone Device Zebra (Zebra | a Technologies) |         |               | Jul 06, 2022      |

## **Time Tampering**

License operations such as acquiring and returning licenses are time dependent operations. The device must be configured with the current date and time. Failing to do so results in error when acquiring and releasing licenses. The device time can be set automatically via the NTP server or configured manually in the **Date and Time Sync** window.

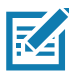

**NOTE:** Clock Wind Back detection is enabled in the firmware. Any back tracking of date or time results in a license error.

#### Figure 20 Time Setting

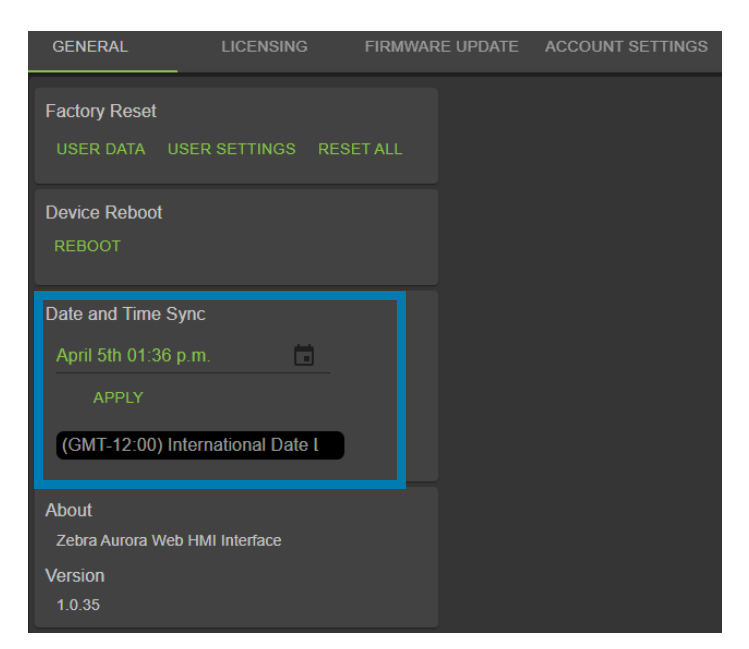

## **Returning a License**

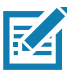

**NOTE:** The device must be connected to the Internet to return a license.

Users can return the license back to the cloud server regardless of the method used to initially acquire the license (offline or online).

1. On the LICENSING screen, select the Online option in the ACQUIRE LICENSE METHOD section.

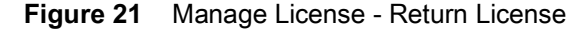

| GENERAL       | LICENSING FIRMWA             |                 |             |               |                              |         |
|---------------|------------------------------|-----------------|-------------|---------------|------------------------------|---------|
|               | ISE METHOD                   |                 |             |               |                              |         |
| LICENSING SER | VER URL                      |                 |             |               |                              |         |
| https://zebra | -licensing flexnetoperations |                 |             |               |                              |         |
| ACTIVATION ID |                              |                 |             |               |                              |         |
| Enter Activat |                              |                 |             |               |                              |         |
| ACTIVATE LI   | ES                           |                 |             |               |                              |         |
| License Index | License Name                 | License Version | Expiry Date | License Count | Host ID                      | Release |
| 1             | xS-feature-fast1D2D          | 1.0             | permanent   |               | VS40-WA50P4-<br>2100W_000072 | ×       |

- In the LICENSING SERVER URL field, enter the licensing server URL from which the license is acquired.
  - Licensing Server URL: <u>zebra-licensing.flexnetoperations.com/flexnet/deviceservices</u>
- 3. Click the button is to Release the license back to license server.
- 4. After removing the licenses, the empty ACTIVE LICENSES list window displays.

Figure 22 Return License Back to Server

| ACTIVE LICENSES |                     |                 |             |               |                              |         |
|-----------------|---------------------|-----------------|-------------|---------------|------------------------------|---------|
| License Index   | License Name        | License Version | Expiry Date | License Count | Host ID                      | Release |
| 1               | xS-feature-fast1D2D | 1.0             | permanent   |               | VS40-WA50P4-<br>2100W_000072 |         |

## License Types

The Web HMI refers to License Name when describing license types. The table below outlines the various licenses available and their corresponding License Name as referenced in the Web HMI.

| Table 1 | Licenses |
|---------|----------|
|---------|----------|

| License Type                         | Version | License Name (Web HMI)      |
|--------------------------------------|---------|-----------------------------|
| VS Sensor Package License            | 1.0     | xs-feature-vspkg            |
| VS Standard Package License          | 2.0     | xs-feature-vspkg            |
| VS Advanced Package License          | 3.0     | xs-feature-vspkg            |
| FS DPM Full Package License          | 3.0     | xs-feature-fspkg            |
| VS Trainable OCR License             | 1.0     | xs-feature-trainOCR         |
| FS Fast 1D/2D License                | 1.0     | xs-feature-fast1D2D         |
| FS DPM Lite License                  | 1.0     | xs-feature-DPMLite          |
| Aurora Desktop Emulator License EVAL | 1.0     | aurora-feature-emulnodelock |

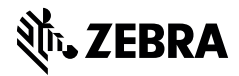

zebra.com